### IPhone Email Setup

1) From the Home Screen, click on **Settings**.

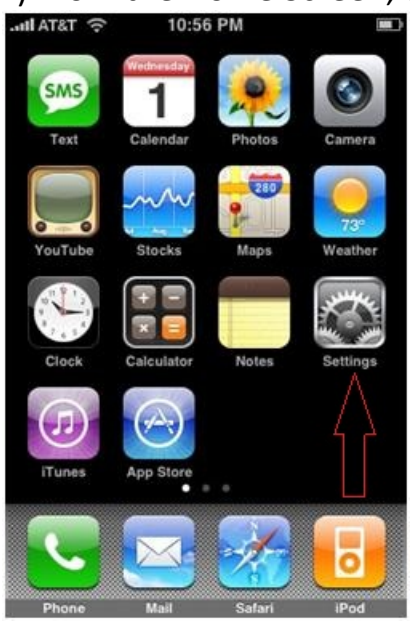

### 2) On the Settings Page, Select Mail, Contacts, Calendars

| MAIA | Settings                  |      |
|------|---------------------------|------|
| *    | Airplane Mode             | FF   |
| হ    | Wi-Fi g                   | st > |
| 0    | Notifications O           | in > |
|      | Sounds                    | >    |
| *    | Brightness                | >    |
|      | Wallpaper                 | >    |
|      | General                   | >    |
|      | Mail, Contacts, Calendars | >    |

## 3) Click on Add Account

| Settings | 9:35 PM<br>Iail, Contac | ts. Calen  | - |
|----------|-------------------------|------------|---|
| Accounts |                         |            |   |
| Add Acco | ount                    |            | > |
| Fetch Ne | w Data                  | Push       | > |
| Mail     |                         |            |   |
| Show     | 50 Recen                | t Messages | > |
| Preview  |                         | 2 Lines    | > |
| Minimum  | Font Size               | Medium     | > |
| Show To  | Cc Label                | OFF        | - |

# 4) For the Account Type, Select **Other**

| atil AT&T 😤                                                                                                    | 9:35 PM                           | - |
|----------------------------------------------------------------------------------------------------|-----------------------------------|---|
| Mail Ad                                                                                                    | dd Account                        |   |
|                                                                                                    | <sup>Microsoft:</sup><br>Exchange |   |
| m                                                                                                    | obileme                           |   |
| (                                                                                                    | Gmail                             |   |
| YA                                                                                                    | HOO! MAIL                         |   |
|                                                                                                    | AOL 🖗                             |   |
| <                                                                                                    | Other                             | > |
| Contract of the local division of the local division of the local |                                   |   |

#### 5) Select Add Mail Account

|                         | _ |
|-------------------------|---|
| Mail                    |   |
| Add Mail Account        | > |
| Contacts                |   |
| Add LDAP Account        | > |
| Calendars               |   |
| Add CalDAV Account      | > |
| Add Subscribed Calendar | > |
|                         |   |

6) Enter in Your Information

- Name: Enter in your Name
- Address: Enter in your BWIG Email Address
- Password: Enter in your BWIG Email Password
- Description: Bwig

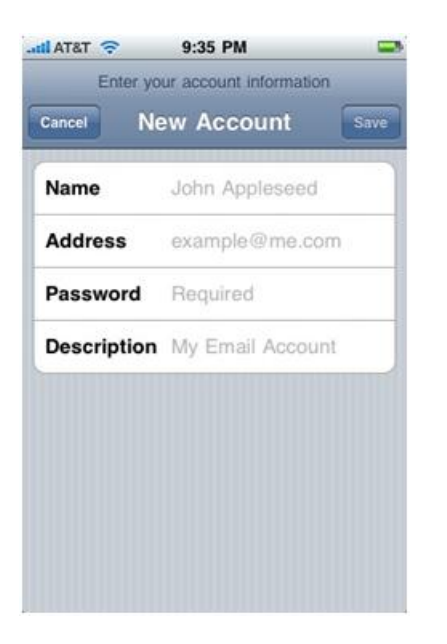

7) After this information is entered, click Next

8) Next, Select POP and proceed to enter the following information;

• Host Name: mail.bwig.net

- User Name: Your BWIG email account user name. For example, if your email address is sample@bwig.net, your username would be sample.
- Password: Your BWIG email account password.

| Enter yo    | 9:36 PM<br>ur account informat | ion  |  |
|-------------|--------------------------------|------|--|
| Cancel Ne   | ew Account                     | Save |  |
| IMAP        | PC                             | P    |  |
| Name        | John Appleseed                 | t l  |  |
| Address     | example@me.c                   | om   |  |
| Description | example@me.c                   | om   |  |
| Incoming M  | ail Server                     |      |  |
| Host Name   | mail.example.com               |      |  |
| User Name   | Required                       |      |  |
| Password    | ••••                           |      |  |

9) Under Outgoing Mail Server, Click on SMTP and enter mail.bwig.net

| atl AT&T 🛜 | 9:40 PM          | - |
|------------|------------------|---|
| Mail exar  | nple@me.com      |   |
| Incoming M | lail Server      |   |
| Host Name  | mail.example.com |   |
| User Name  | example@me.com   |   |
| Password   | ******           |   |
| Outgoing M | lail Server      |   |
| SMTP       | mail.example.com | > |
| Advanced   |                  | > |
| De         | lete Account     |   |
|            |                  | - |

10) Click Save

11) A message will appear stating, "Cannot Connect Using SSL", click **Yes** when prompted to. The account will then verify and setup.

12) To verify account setup, go to your IPhone's home screen and click on **Mail**. Your BWIG email account will now appear in this application.